There are two stages to this enrolment.

A home internet connection is required for completion of these setup stages.

# <u>Stage 1 (Setting up authorised access to the college network)</u>

## Access your windows laptop

- Click on Start (Windows icon usually bottom lefthand corner of task bar)
  Click on Settings Settings
  Accounts Your accounts, email, sync, work, family
   Click on Accounts
   Click on Access work or school
- 5. Disconnect any existing reference to an account (Select any existing and select disconnect)

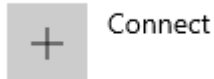

- 6. Click on Connect
- 7. Type in your *college email address* (*Example first.lastname@students.creekstreet.vic.edu*) and click **Next**
- 8. Type in your *password* and click Next (Password as used for Wi-Fi / PC login at College)
- 9. Click on Accept
- 10. Select BYOD-Students
- 11. Click Done

<u>Stage 2</u> (Setting up access to any college required apps and favourites)

- Click on Start Icon and type "Microsoft Store" in the search box.
  Select and open the Microsoft Store
   Company portal
   Company Portal
   Search for Company Portal
   Company Portal
   Company Portal
   Company Portal
   Company Portal
   Company Portal
   Company Portal
   Company Portal
   Company Portal
   Company Portal
   Company Portal
   Company Portal
   Company Portal
   Company Portal
   Company Portal
   Company Portal
   Company Portal
   Company Portal
   Company Portal
   Company Portal
   Company Portal
   Company Portal
   Company Portal
   Company Portal
   Company Portal
   Company Portal
   Company Portal
   Company Portal
   Company Portal
   Company Portal
   Company Portal
   Company Portal
   Company Portal
   Company Portal
   Company Portal
   Company Portal
   Company Portal
   Company Portal
   Company Portal
   Company Portal
   Company Portal
   Company Portal
   Company Portal
   Company Portal
   Company Portal
   Company Portal
   Company Portal
   Company Portal
   Company Portal
   Company Portal
   Company Portal
   Company Portal
   Company Portal
   Company Portal
   Company Portal
   Company Portal
   Company Portal
   Company Portal
   Company Portal
   Company Portal
   Company Portal
   Compan
- 4. Click **Get** *and/or* **Install** Microsoft Corporation Allow download to complete. Select **Open**. (Or click Start Icon and type "Company Portal" in search box and select to open)
- 5. Log in with your *college email address* (*first.lastname@students.creekstreet.vic.edu*) and *password* (*password as used for Wi-Fi / PC login at College*)

### Setting up college printing – Mobility Print

- 1. When the enrolment is complete you can access **print.creekstreet.cloud** via your browser.
- 2. Follow the steps. (Step 1 allow to complete. Then Step 2.)
- 3. Once complete, a list of college printers will be available for printing access.

(College user name and password may be required – first.lastname / password used for Wi-Fi / PC Login at College)

### Access Microsoft Office 365

Once your laptop has been enrolled you can access Microsoft Office 365 applications.

Your Creek Street Christian College Microsoft **OFFICE 365** suite can be accessed via <u>www.office.com</u> Select sign in. *(use your college email and password if prompted)* 

### Comments/Notes:

- It is recommended to use the **Microsoft Edge** and to sign in with your college email address & password so it will sync your favourites. You cab setup your own address bar favourites too.
- It is recommended you use **OneDrive** using your college email address and password.